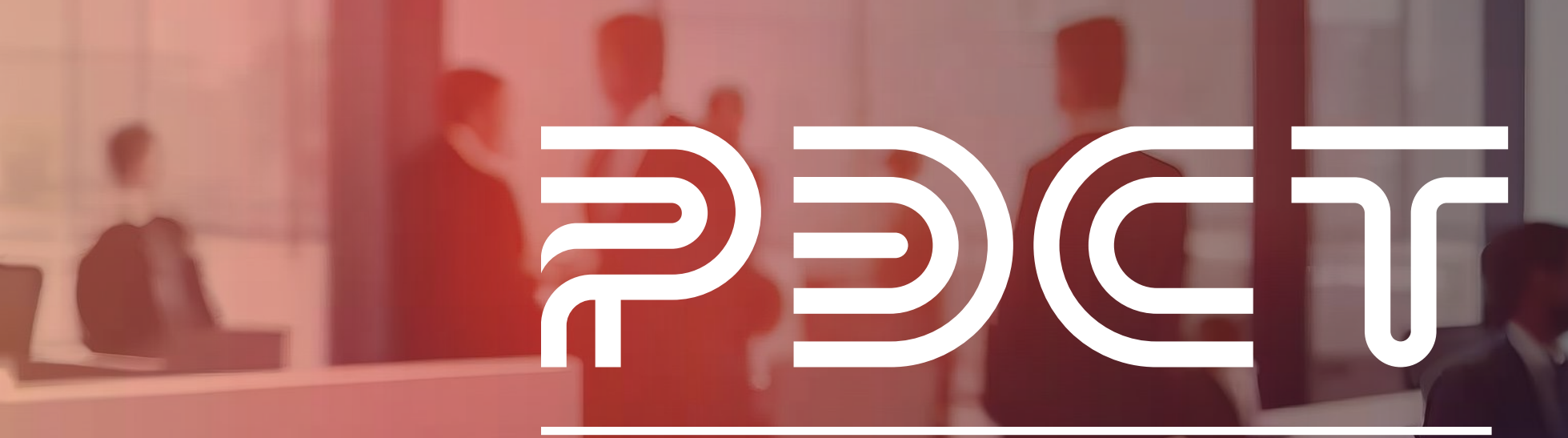

РОССИЙСКАЯ ЭЛЕКТРОННАЯ СИСТЕМА ТОРГОВ

УЧАСТИЕ В ЗАПРОСЕ ОФЕРТ С ПЕРЕТОРЖКОЙ

Для участия в аукционе Участнику необходимо войти в личный кабинет на странице <u>etp.r-est.ru</u> используя электронную подпись, либо логин и пароль использованные при регистрации.

|                                                                                                    | СКАЯ ЭЛЕКТРОННАЯ<br>А ТОРГОВ                         |                                                                                                    | 8 (347)246-80-72<br>support@r-est.ru                                  | 08 11 4                                                     | 5 МСК<br>ра        |                                                |                                                                                                    |                    |
|----------------------------------------------------------------------------------------------------|------------------------------------------------------|----------------------------------------------------------------------------------------------------|-----------------------------------------------------------------------|-------------------------------------------------------------|--------------------|------------------------------------------------|----------------------------------------------------------------------------------------------------|--------------------|
| 29 Мая 2024, Среда                                                                                                    | > <u>Поиск процедур</u>                              | <ul> <li>Торговый зал</li> <li>Проверка эле</li> </ul>                                                                                                    | ктронной подписи > <u>Тор</u>                                         | говые секции > <u>На гл</u>                                 | авную              |                                                |                                                                                                    |                    |
| Вход на площадку<br>Для участника <u>Для заказчика</u><br>•••••••<br>••••••••                                          | Поиск торго<br>ключевые слова: п<br>все прием заявки | ВО-ЗАКУПОЧНЫХ ПРО<br>редмет торгов, процедура, номер<br>проведение завершенные                                                                            | цедур                                                                 |                                                             |                    | Упорядочить г                                  | по: 💌 дате публикации 💌                                                                              | <b>Q</b><br>• цене |
| Регистрация участника<br>Восстановить пароль                                                                           | Тип Способ торгово-<br>закупочной<br>процедуры       | Наименование торгово-<br>закупочной процедуры                                                                                                    | Организатор                                                           | Начальная<br>максимальная<br>(минимальная) цена<br>договора | Дата<br>публикации | Дата и время<br>завершения<br>приема<br>заявок | <ul> <li>Вид торговой процедуры</li> <li>Закупки</li> <li>Продажи</li> <li>Изучение рынка</li> </ul> | ×                  |
| Статистика системы           Участников         13563           Заказчиков         1057           Торгов         11853 | ↓ Конкурентный<br>отбор                              | Выполнение проектных работ<br>по объекту «Техническое<br>перевооружение «1.2.5.14-ти<br>этажное кирпичное здание<br>главното корпуса 1» (инв.<br>№012.1)» | Акционерное общество<br>"Башкирская содовая<br>компания"              | 27 676 794.00 руб.                                          | 29.05.2024         | 05.06.2024<br>13:00 MCK                        | <ul> <li>Аренда</li> <li>Малая закупка</li> <li>Организатор</li> <li>Наименование, ИНН</li> </ul>    | ×                  |
| Объём торгов<br>(млрд.руб)         94.629           Средний дисконт         16.7%                                      | Запрос<br>котировок в<br>электронной<br>форме        | Поставка шин для спецтехники                                                                                                    | Общество с<br>ограниченной<br>ответственностью<br>"Мохит - СТР"       | 460 728.00 руб.                                             | 29.05.2024         | 06.06.2024<br>08:00 MCK                        | ▲ <u>Заказчик</u><br>Наименование, ИНН                                                               | <b>×</b>           |
| <u>З</u> баланса                                                                                                    | ↑ Открытый<br>запрос оферт                           | <u>тест открытый запрос оферт</u>                                                                                                    | Общество с<br>ограниченной<br>ответственностью<br>"РЭСТ"              | Невозможно<br>определить<br>начальную цену<br>договора      | 29.05.2024         | 29.05.2024<br>08:00 MCK                        | <ul> <li>▲ Начальная цена по лоту</li> <li>от Д0</li> <li>▲ Обеслечение</li> </ul>                   | <b>X</b><br>p.     |
| Старифы для<br>Поставщиков                                                                                             | Аукцион<br>↑ неделимых<br>партий                     | <u>тест аукцион неделимых партий</u>                                                                                                    | Общество с<br>ограниченной<br>ответственностью<br>"РЭСТ"              | 1 000.00 руб.                                               | 29.05.2024         | 29.05.2024<br>08:00 MCK                        | Не важно До                                                                                          | р.<br>Х            |
| Зускоренная<br>аккредитация<br>обучающие                                                                               | Закупка в<br>↓ электронном<br>магазине               | Поставка водогрейного котла<br>ЭОС UL К 7700 кВт. 6 бар                                                                                                   | Общество с<br>ограниченной<br>ответственностью<br>Инженерные сети ТВК | 7 814 169.60 pyő.                                           | 28.05.2024         | 30.05.2024<br>12:00 MCK                        | Не важно от от Аата публикации процедуры                                                             | %<br>×             |
| 52 вебинары                                                                                                    | аукцион в<br>Ј электронной<br>форме                  | <u>Демонтаж, монтаж, пусконаладка ячеек КСО</u>                                                                                                    | АО "Учалинские<br>электрические сети"                                 | 2 614 964.30 руб.<br>(в т.ч. НДС 20%)                       | 28.05.2024         | 13.06.2024<br>06:00 MCK                        | от до Дата завершения приема за                                                                      | явок 🗙             |
|                                                                                                    | Запрос<br>котировок в<br>электронной<br>форме        | <u>Поставка и монтаж</u><br><u>кондиционеров</u>                                                                                                    | Общество с<br>ограниченной<br>ответственностью<br>Санаторий Ассы      | 929 366.71 руб.                                             | 28.05.2024         | 05.06.2024<br>08:00 MCK                        | от До<br>Регион поставки<br>Выбрать                                                                  | ×                  |
|                                                                                                    | Запрос цен в                                         | Поставка шкафа холодильного                                                                                                    | Общество с<br>ограниченной                                            | 170 470 00 pv6                                              | 28 05 2024         | 03.06.2024                                     | не выбрано                                                                                           |                    |

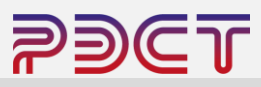

Далее необходимо открыть интересующую торговую процедуру. Для её поиска можно:

- Открыть полный список процедур интересующей торговой секции
- Воспользоваться поисковой строкой введя ключевое слово
- Воспользоваться панелью фильтров
- Найти процедуру в общем списке

после чего нажать на наименование торговой процедуры

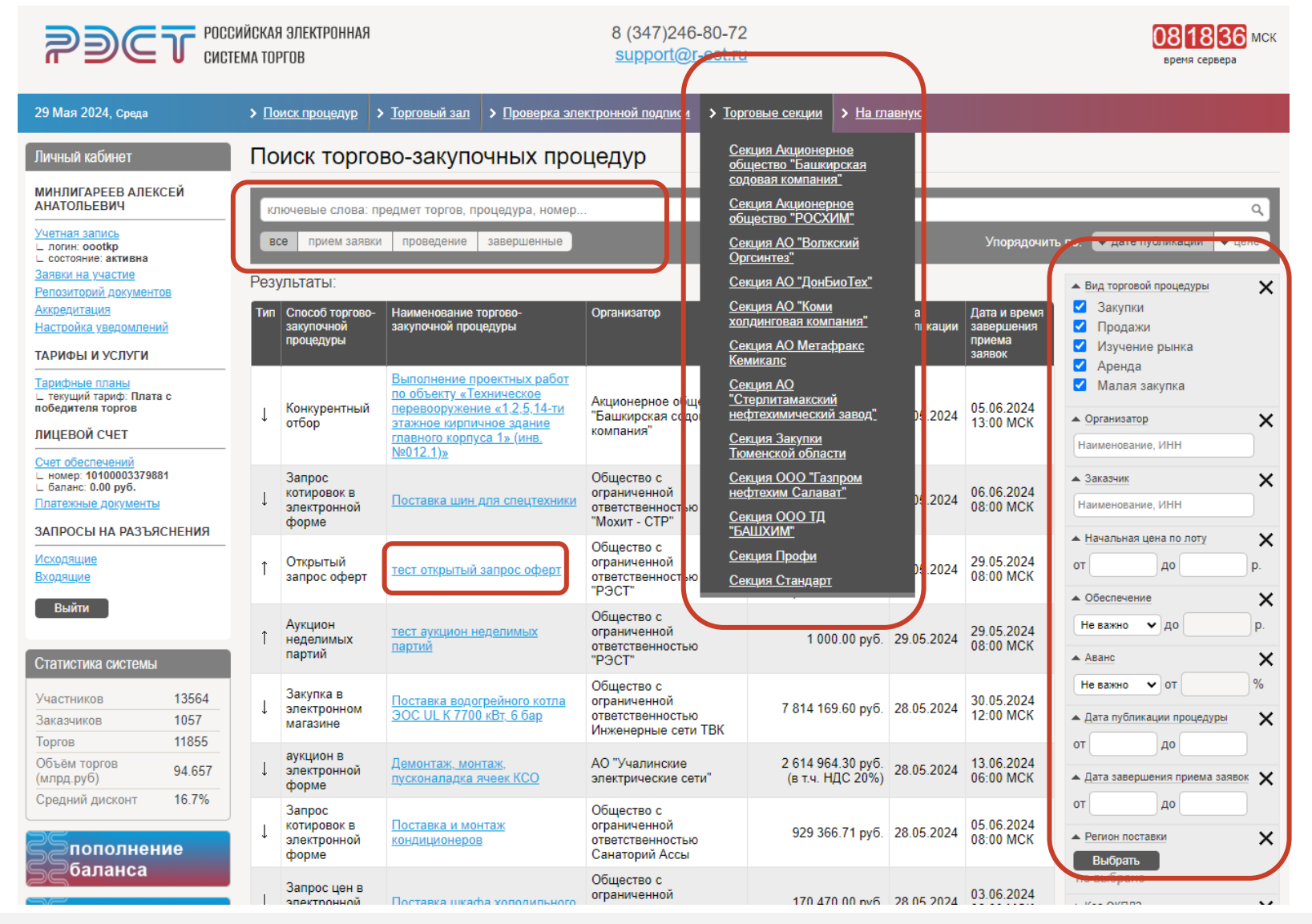

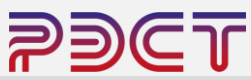

Страница лота содержит 4 блока

- Панель действий возможность отправить запрос на разъяснение по текущему лоту, кнопка подачи заявки на участие
- Краткие сведения о лоте описание объекта продажи, начальная цена (если указана) и тип проводимой процедуры.
- Этапы проведения торгов текущий статус торгов, сроки начала и окончания подачи заявок и даты рассмотрения и подведения итогов процедуры.
- Извещение и торговая документация комплект документов дополняющий описание продукта, сертификаты, условия заключения договора, типовые формы документов.

Для подачи заявки необходимо нажать на ссылку «Заявка на участие» на панели действий.

|                                                                 | WЙСКАЯ ЭЛЕКТРОННАЯ 8 (347)246-80-72<br>EMA TOPFOB support@r-est.rt                                   | 081932 мск<br>время сересь                                                                                                    |
|-----------------------------------------------------------------|----------------------------------------------------------------------------------------------------|----------------------------------------------------------------------------------------------------|
| 29 Мая 2024, Среда                                              | > Поиск процедур > Торговый зал > Проверка электронной подписи > Торговый зал )                      | говые секции > На главную                                                                                                    |
| Личный кабинет                                                  | Лот 0080124051DS.lot1                                                                                |                                                                                                    |
| МИНЛИГАРЕЕВ АЛЕКСЕЙ<br>АНАТОЛЬЕВИЧ                              | тест открытый запрос оферт<br>Лот <mark>Запросы на разъяснения   Заявка на участие</mark>            |                                                                                                    |
| Учетная запись<br>∟ логин: oootkp<br>∟ состояние: активна       | Краткие сведения лота                                                                                |                                                                                                    |
| Заявки на участие<br>Репозиторий документов                     | Организатор                                                                                          | Общество с ограниченной ответственностью "РЭСТ"                                                                                                    |
| <u>Аккредитация</u><br><u>Настройка уведомлений</u>             | Заказчик                                                                                             | Общество с ограниченной ответственностью "РЭСТ"                                                                                                    |
| ТАРИФЫ И УСЛУГИ                                                 | Номер процедуры                                                                                      | 0080124051DS                                                                                                    |
| Тарифные планы<br>∟ текущий тариф: Плата с                      | Номер лота                                                                                           | 1                                                                                                    |
| победителя торгов<br>ЛИЦЕВОЙ СЧЕТ                               | Вид торговой процедуры                                                                               | Продажа                                                                                                    |
| Счет обеспечений                                                | Предмет договора (лота)                                                                              | тест открытый запрос оферт                                                                                                    |
| □ номер. 10100003379661 □ баланс: 0.00 руб. Платежные документы | Начальная (минимальная) цена договора (лота)                                                         | Невозможно определить начальную цену договора                                                                                                    |
| ЗАПРОСЫ НА РАЗЪЯСНЕНИЯ                                          | Способ проведения процедуры                                                                          | Открытый запрос оферт                                                                                                    |
| Исходящие<br>Входящие                                           | Состояние лота                                                                                       | Идет прием заявок                                                                                                    |
| Выйти                                                           | Особенности проведения                                                                               |                                                                                                    |
| Статистика системы                                              | Электронная подпись (для участия)                                                                    | Обязательна                                                                                                    |
| Участников 13564                                                | Этапы проведения лота                                                                                |                                                                                                    |
| Заказчиков 1057                                                 | Наименование                                                                                         | Дата и время                                                                                                    |
| Объём торгов 94.657                                             | Основной Идет прием заявок                                                                           |                                                                                                    |
| (млрд.руб)<br>Средний дисконт 16.7%                             | Начало подачи заявок                                                                                 | 29 мая 2024 06:00 МСК                                                                                                    |
| obod'um duonou                                                  | Окончание подачи заявок                                                                              | 29 Max 2024 10:00 MCK                                                                                                    |
| ЗЕпополнение                                                    | Рассмотрение заявок                                                                                  | 29 Mag 2024 10:00 MCK                                                                                                    |
| <u>52</u> баланса                                               |                                                                                                    |                                                                                                    |
| С тарифы для                                                    | Сообщения                                                                                            |                                                                                                    |
| Баюставщиков                                                    | Наименование Номер редакции Дата Перечень фа<br>размещения                                           | 108                                                                                                    |
| Бускоренная<br>Баккредитация                                    | Извещение о проведении<br>продажи №1 (действующая) 27 мая 2024 повая фо<br>прямотонної<br>Типовая фо | <u>.JPG</u> [70.6 K6]<br>ма договора поставки готовой продукции по России (кроме авиационного и<br>обназина) дос. [61.7 K6]<br>ма спецификации к договору реализации.doc. [17.4 K6] |

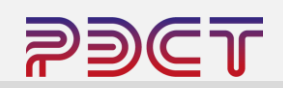

#### В открывшемся окне необходимо нажать на кнопку «Создать заявку» и подтвердить действие в диалоговом окне

Участие в процедуре «Запрос оферт»

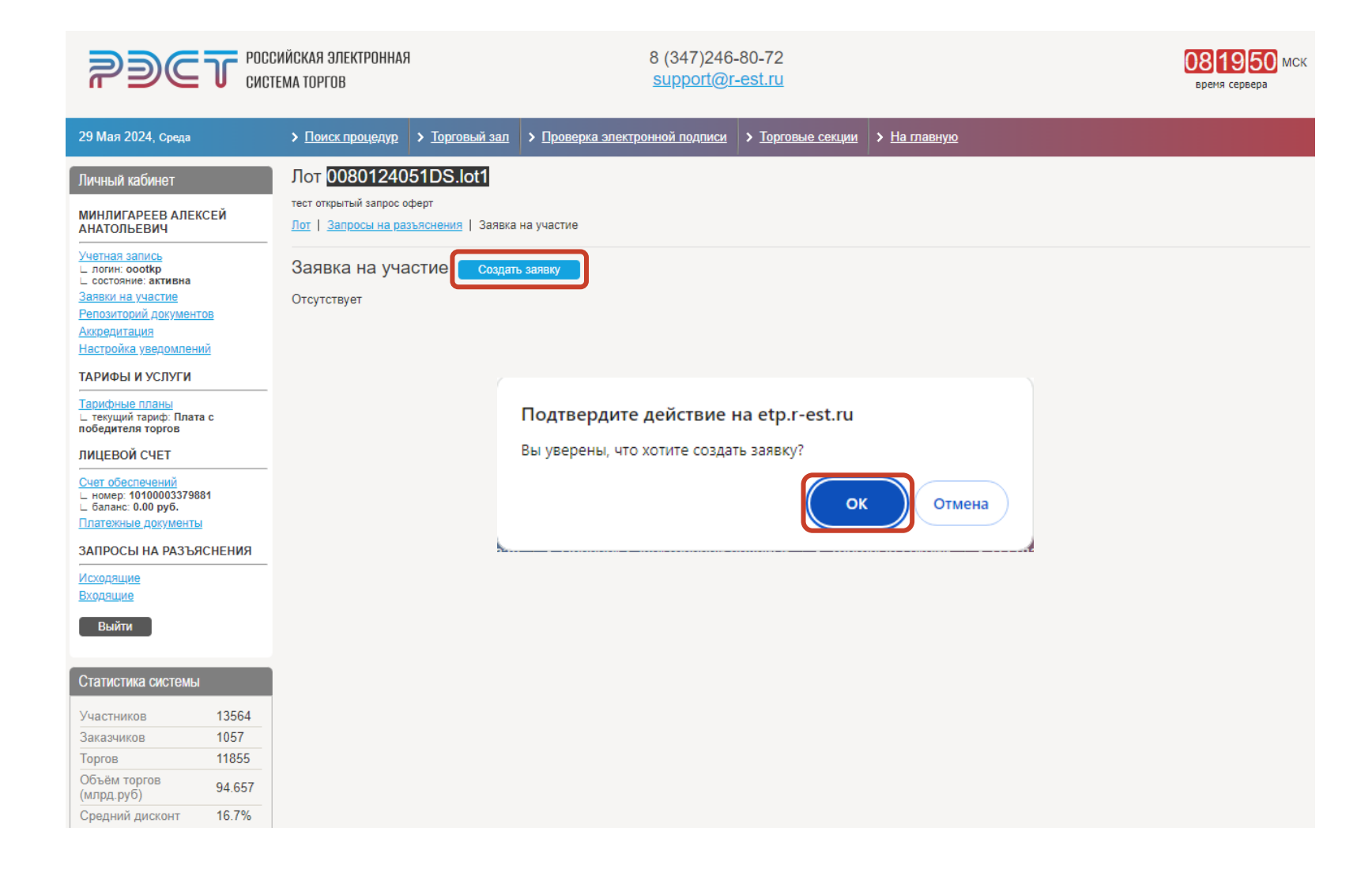

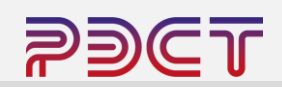

В открывшемся черновике заявки отображены основные сведения по лоту.

В нижней части заявки участнику необходимо:

- Нажать кнопку «Указать» для ввода предлагаемых процедурой условий (цена, объем, метод поставки и т.п.)
- Прикрепить к заявке документы, если это предусмотрено торговой документацией. В основную часть прикладываются документы по организации, в коммерческую часть прикладываются документы по заявке (например расчет цены, объема, и т.д.)

| 290                                                       | Росс     | СИЙСКАЯ ЭЛЕКТРОННАЯ<br>ГЕМА ТОРГОВ               |                                        | 3                                               | 3 (347)246-<br>support@r-          | 80-72<br><u>-est.ru</u>         |                        |                                                                        | 08 22 59 МСК<br>время сервера                                  |
|-----------------------------------------------------------|----------|--------------------------------------------------|----------------------------------------|-------------------------------------------------|------------------------------------|---------------------------------|------------------------|------------------------------------------------------------------------|----------------------------------------------------------------|
| 29 Мая 2024, Среда                                        |          | > Поиск процедур                                 | > <u>Торговый зал</u>                  | > Проверка электрон                             | <u>ной подписи</u>                 | > <u>Торговые</u>               | секции                 | ⊁ <u>На главную</u>                                                    |                                                                |
| Личный кабинет                                            |          |                                                  |                                        |                                                 |                                    |                                 |                        |                                                                        |                                                                |
| МИНЛИГАРЕЕВ АЛИ                                           | ЕКСЕЙ    | К Черновик зая                                   | вки создан. Сформ                      | иируйте и подайте заяв                          | зку.                               |                                 |                        |                                                                        |                                                                |
| Учетная запись                                            |          | Лот 008012405                                    | 1DS.lot1                               |                                                 |                                    |                                 |                        |                                                                        |                                                                |
| ∟ логин: oootkp<br>∟ состояние: активна                   |          | тест открытый запрос оф<br>Лот I Запросы на разз | ерт<br>эяснения I Заявка і             | на участие                                      |                                    |                                 |                        |                                                                        |                                                                |
| Репозиторий докуме                                        | HTOB     |                                                  |                                        |                                                 |                                    |                                 |                        |                                                                        |                                                                |
| Аккредитация<br>Настройка уведомле                        | ний      | Заявка <mark>№</mark>                            | Редактировать                          | •                                               |                                    |                                 |                        |                                                                        |                                                                |
| ТАРИФЫ И УСЛУГИ                                           | 1        | ВНИМАНИЕ! Заявка<br>сформировать, подп           | в статусе «Форм<br>исать приложеннь    | ируется (черновик)» н<br>не к ней файлы и подат | не является по,<br>пь. После подач | данной заявко<br>чи заявки ей а | ой на уча<br>автоматич | стие в торгово-закупочной процеду<br>чески присваивается номер и заяви | /ре. Для подачи заявки необходимо её<br>ка считается поданной. |
| Тарифные планы<br>текущий тариф: Пла<br>победителя торгов | ата с    | Ответственный                                    |                                        |                                                 |                                    | Μ                               | ИНЛИГА                 | РЕЕВ АЛЕКСЕЙ АНАТОЛЬЕВИЧ (с                                            | pootkp223@mail.ru)                                             |
| ЛИЦЕВОЙ СЧЕТ                                              |          | Автор заявки                                     |                                        |                                                 |                                    | м                               | ИНЛИГА                 | РЕЕВ АЛЕКСЕЙ АНАТОЛЬЕВИЧ (с                                            | pootkp223@mail.ru)                                             |
| Счет обеспечений<br>_ номер: 10100003375                  | 9881     | Дата и время созда                               | ния заявки                             |                                                 |                                    | 2                               | 9 мая 202              | 24 08:22:38                                                            |                                                                |
| Баланс: 0.00 руб. Платежные документа                     | ты       | Статус заявки                                    |                                        |                                                 |                                    | a                               | ормиру                 | ется (черновик)                                                        |                                                                |
| ЗАПРОСЫ НА РАЗЪ                                           | ЬЯСНЕНИЯ | Код участника                                    |                                        |                                                 |                                    | 4                               | 103917                 |                                                                        |                                                                |
| Исходящие<br>Входящие                                     |          | Номер заявки                                     |                                        |                                                 |                                    |                                 |                        |                                                                        |                                                                |
| Выйти                                                     |          | Дата и время подач                               | и заявки                               |                                                 |                                    |                                 |                        |                                                                        |                                                                |
| Статистика систем                                         | ы        | Номер лота                                       |                                        |                                                 |                                    | <u>0</u>                        | 08012405               | 51DS.lot1                                                              |                                                                |
| Vuactuurop                                                | 13564    | Предмет договора                                 | (лота)                                 |                                                 |                                    | те                              | ест открь              | атый запрос оферт                                                      |                                                                |
| Заказчиков                                                | 1057     | Особенности прове                                | дения                                  |                                                 |                                    | Э                               | лектронн               | ная подпись (для участия) обязател                                     | тьна                                                           |
| Торгов                                                    | 11855    | Начальная (минима                                | альная) цена догов                     | вора (лота)                                     |                                    | н                               | евозмож                | но определить начальную цену дог                                       | говора                                                         |
| (млрд.руб)                                                | 94.657   | Прелложенные                                     |                                        | Wesser                                          |                                    |                                 |                        |                                                                        |                                                                |
|                                                           | 10.170   | ВНИМАНИЕ! Провер                                 | оьте правильность                      | предложенных Вами у                             | словий исполн                      | нения договор                   | а. Подан               | ное предложение означает Ваше с                                        | согласие заключить договор на                                  |
| <b>С</b> пополне                                          | ние      | указанных условиях.                              |                                        |                                                 |                                    |                                 |                        |                                                                        |                                                                |
| Зебаланса                                                 |          | Предлагаемые усло                                | овия *                                 |                                                 |                                    |                                 |                        |                                                                        |                                                                |
| <u> Зарифь</u>                                            | і для    | Основная част                                    | ъ. Перечень                            | приложенных д                                   | цокументо                          | в из <u>репо</u> з              | зитори                 | 19. Указать                                                            |                                                                |
|                                                           | циков    | ВНИМАНИЕ! Ответс<br>Информируем, что с           | твенность за актуа<br>момента актуализ | альность документов в<br>зации документов репо  | репозитории и                      | и соответствие<br>по более 90 д | е сведени<br>иней.     | ий, содержащихся в них, действите                                      | альности возложена на участника.                               |
| Заккреди                                                  | тация    | Отсутствуют                                      | ,,                                     |                                                 | _                                  |                                 |                        |                                                                        |                                                                |
| Бобучаю                                                   | щие      | Основная част                                    | ъ. Перечень                            | приложенных ф                                   | файлов 📘                           | Добавить фай                    | ілы                    |                                                                        |                                                                |
| 52 вебина                                                 | ары      | Отсутствуют                                      |                                        |                                                 | -                                  |                                 |                        |                                                                        |                                                                |
|                                                           |          | Коммерческая                                     | часть. Пере                            | чень приложенн                                  | ных файло                          | ОВ Добави                       | ить файль              | st                                                                     |                                                                |
|                                                           |          | Отсутствуют                                      |                                        |                                                 |                                    |                                 |                        |                                                                        |                                                                |
|                                                           |          | Подать заявку                                    | Удалить заявку                         |                                                 |                                    |                                 |                        |                                                                        |                                                                |

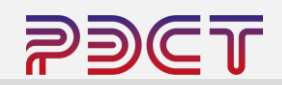

#### Окно ввода «Предложенные условия»

Окно прикрепления документов.

| Организатор                                     | Общество с ограниченной ответственностью "РЭСТ"        |
|-------------------------------------------------|--------------------------------------------------------|
| Заказчик                                        | <br>Общество с ограниченной ответственностью "РЭСТ"    |
| Номер процедуры                                 | 0080124051DS                                           |
| Номер лота процедуры                            | 1                                                      |
| Предмет договора (лота)                         | тест открытый запрос оферт                             |
| Начальная (минимальная) цена договора (лота)    | Невозможно определить начальную цену договора          |
| Способ процедуры                                | Открытый запрос оферт                                  |
| Предлагаемые ус                                 | ловия исполнения договора                              |
| редлагаемые условия                             | 100 тонн по 130\$ FCA Уфа                              |
|                                                 |                                                        |
| ВНИМАНИЕ! Проверьте правильность предложенных Е | Зами условий исполнения договора. Поданное предложение |

| Добавить файлы в заявку на<br>Основная часть. Сведения | участие в торгово-закупочной процедуре?<br>о поставляемой продукции (товарах/работах/услугах), сведения о<br>запрашиваемые документы заказчиком | ><br>об участнике, иные |
|--------------------------------------------------------|----------------------------------------------------------------------------------------------------|-------------------------|
| Перечень прикладываемью<br>файлов                      | Выбрать файлы Файл не выбран<br>Ограничение на размер одного прикрепляемого файла составляет 40.0 Мб<br>Документы.docx                          | 11.7 Кб  🛅              |
| ВНИМАНИЕ! Содержание осн<br>Сохранить Отмена           | ювной части заявки не предусматривает указание в ней сведений о це                                                                              | новом предложении.      |

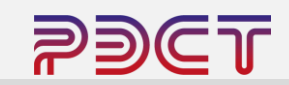

После ввода всех данных участник нажимает кнопку «Подать заявку»

|                                                                                                    | ЗИЙСКАЯ ЭЛЕКТРОННАЯ<br>Тема торгов                                                                                                    | 8 (347)246-80-7<br>support@r-est.                                                                                   | 2<br>u                                                                                                    | 082616 МСІ<br>Бреня серера                                                                                                    |
|----------------------------------------------------------------------------------------------------|----------------------------------------------------------------------------------------------------|----------------------------------------------------------------------------------------------------|----------------------------------------------------------------------------------------------------|----------------------------------------------------------------------------------------------------|
| 29 Мая 2024, Среда                                                                                                    | > Поиск процедур > Торговый зал                                                                                                    | > <u>Проверка электронной подписи</u> > <u>Те</u>                                                                   | рговые секции > <u>На главную</u>                                                                                                    |                                                                                                    |
| Личный кабинот<br>минлигареев Алексей<br>Анатольевич<br>Учетная запись<br>– поли- кооквр<br>– поли- кооквр<br>– поли- коо | К Выбранные файлы добавления<br>Лот <u>CO880124051 DS.Iot1</u><br>тест опрытый запрос оферт<br>Тот   Запросы на разълскения   Завака<br>Заявка С Редактировать<br>ВНИМАНИЕ! Заявка в статусе «Форь<br>сформировать, подписать приложения<br>Ответственный<br>Автор заявки<br>Дата и время создания заявии | в заявку<br>на участие<br>ируется (черновик)» не является поданн<br>ые к ней файлы и подать. После подачи заз       | й заявкой на участие в торгово-заку<br>вки ей автоматически присваиваетс<br>МИНЛИГАРЕЕВ АЛЕКСЕЙ АН<br>МИНЛИГАРЕЕВ АЛЕКСЕЙ АН<br>29 мая 2024 08 22:38 | почной процедуре. Для подачи заявки необходимо её<br>я номер и заявка считается поданной.<br>ЧАТОЛЬЕВИЧ (ocotkp223@mail.ru)<br>ЧАТОЛЬЕВИЧ (ocotkp223@mail.ru) |
| ∟ баланс: 0.00 руб.           Платежные документы                                                                                                    | Статус заявки                                                                                                    |                                                                                                    | Формируется (черновик)                                                                                                    |                                                                                                    |
| ЗАПРОСЫ НА РАЗЪЯСНЕНИЯ                                                                                                    | Код участника                                                                                                    |                                                                                                    | 4103917                                                                                                    |                                                                                                    |
| <u>Исходящие</u><br>Входящие                                                                                                    | Номер заявки                                                                                                    |                                                                                                    |                                                                                                    |                                                                                                    |
| Выйти                                                                                                    | Дата и время подачи заявки                                                                                                    |                                                                                                    |                                                                                                    |                                                                                                    |
| Статистика системы                                                                                                    | Номер лота                                                                                                    |                                                                                                    | 0080124051DS.lot1                                                                                                    |                                                                                                    |
| Участников 13564                                                                                                    | Предмет договора (лота)                                                                                                    |                                                                                                    | тест открытый запрос оферт                                                                                                    |                                                                                                    |
| Заказчиков 1057                                                                                                    | Особенности проведения                                                                                                    |                                                                                                    | Электронная подпись (для уч                                                                                                    | астия) обязательна                                                                                                    |
| Торгов 11855<br>Объём торгов 94.657                                                                                                    | Начальная (минимальная) цена дого                                                                                                    | вора (лота)                                                                                                    | Невозможно определить нача                                                                                                    | льную цену договора                                                                                                    |
| (млрд.руб) стол<br>Средний дисконт 16.7%                                                                                                    | Предложенные условия<br>ВНИМАНИЕ! Проверьте правильност<br>указанных условиях.                                                                                                    | Изменить<br>ь предложенных Вами условий исполнения                                                                  | договора. Поданное предложение о                                                                                                    | значает Ваше согласие заключить договор на                                                                                                    |
| Саланса                                                                                                    | Предлагаемые условия *                                                                                                    |                                                                                                    | 100 тонн по 130\$ FCA Уфа                                                                                                    |                                                                                                    |
| тарифы для<br>поставщиков<br>ускоренная<br>аккредитация                                                                                                    | Основная часть. Перечень<br>ВНИМАНИЕ! Ответственность за акту<br>Информируем, что с момента актуали<br>Отсутствуют                                                                                                    | о приложенных документов из<br>иапьность документов в репозитории и соот<br>завции документов репозитория прошло 60 | репозитория Указать<br>вегствие сведений, содержащихся в<br>тее 90 дней.                                                                             | них, действительности возложена на участника.                                                                                                    |
| обучающие                                                                                                    | Основная часть. Перечень                                                                                                    | ь приложенных файлов доба                                                                                           | зить файлы                                                                                                    |                                                                                                    |
| ЭЩ веоинары                                                                                                    | Наименование файла<br>Документы.docx [11.7 Кб]                                                                                                    | Дата и время добавления файла<br>29 мая 2024 08:25:53                                                               | Дата и время<br>29 мая 2024                                                                                                    | подписания файла<br>08:25:53 ( <u>скачать ЭП</u> )                                                                                                    |
|                                                                                                    | Коммерческая часть. Пере                                                                                                    | ечень приложенных файлов                                                                                            | Добавить файлы                                                                                                    |                                                                                                    |
|                                                                                                    | Наименование файла                                                                                                    |                                                                                                    | Дата и время добавления файла                                                                                                    | Дата и время подписания файла                                                                                                    |
|                                                                                                    | <u>Заявка.docx</u> [11.7 Кб]                                                                                                    |                                                                                                    | 29 мая 2024 08:26:05                                                                                                    | 29 мая 2024 08:26:05 ( <u>скачать ЭП</u> )                                                                                                    |
|                                                                                                    |                                                                                                    |                                                                                                    |                                                                                                    |                                                                                                    |

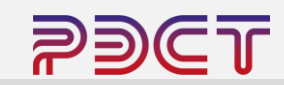

Заявка подана. Статус заявки меняется на «Подана и ожидает рассмотрения»

До момента окончания приема заявок участник может отозвать свою заявку, или, если при подаче заявки были допущены ошибки или есть потребность изменить цену/объем, может отозвать заявку и создать новую.

Участник может подать только одну заявку на текущую процедуру.

| <b>?)(</b>                                                                                                    | <b>Г</b> РОСС<br>СИСТ | ИЙСКАЯ ЭЛЕКТРОННАЯ<br>Ема торгов                                                      |                                                                    | 8 (347).<br><u>suppor</u>                 | 246-80-72<br><u>t@r-est.ru</u> |                                                   |                                   | 08 26 56 МСК<br>время сервера                              |  |
|----------------------------------------------------------------------------------------------------|-----------------------|---------------------------------------------------------------------------------------|--------------------------------------------------------------------|-------------------------------------------|--------------------------------|---------------------------------------------------|-----------------------------------|------------------------------------------------------------|--|
| 29 Мая 2024, Среда                                                                                             |                       | Лоиск процедур                                                                        | > Торговый зал                                                     | Проверка электронной подп                 | иси > Торговые                 | <u>е секции</u> > <u>На главнук</u>               | <u>o</u>                          |                                                            |  |
| Іичный кабинет<br>ИНЛИГАРЕЕВ АЛЕКС<br>АНАТОЛЬЕВИЧ<br>/четная запись<br>_ логик: оооткр<br>_ состояние: активна | ЕЙ                    | Лот 00801240<br>тест открытый запрос о<br>Лот   <u>Запросы на раз</u><br>Заявка №1934 | 51DS.lot1<br>Ферт<br>гъяснения   <u>Заявка і</u><br>48 Отозвать за | на участие                                |                                |                                                   |                                   |                                                            |  |
| Заявки на участие<br>Репозиторий документо                                                                     | B                     | Ответственный                                                                         |                                                                    |                                           |                                | МИНЛИГАРЕЕВ АЛЕКСЕ                                | ЕЙ АНАТОЛЬЕВИЧ (oootk             | p223@mail.ru)                                              |  |
| <u>Аккредитация</u><br>Настройка уведомлений                                                                   |                       | Автор заявки                                                                          |                                                                    |                                           |                                | МИНЛИГАРЕЕВ АЛЕКСЕ                                | ЕЙ АНАТОЛЬЕВИЧ (oootk             | sp223@mail.ru)                                             |  |
| ГАРИФЫ И УСЛУГИ                                                                                                |                       | Дата и время созд                                                                     | ания заявки                                                        |                                           |                                | 29 мая 2024 08:22:38                              |                                   |                                                            |  |
| Гарифные планы<br>_ текущий тариф: Плата                                                                       | c                     | Статус заявки                                                                         |                                                                    |                                           |                                | Подана и ожидает расс                             | смотрения                         |                                                            |  |
| ІИЦЕВОЙ СЧЕТ                                                                                                   |                       | Код участника                                                                         |                                                                    |                                           | 4103917                        |                                                   |                                   |                                                            |  |
| <u>Счет обеспечений</u><br>_ номер: 10100003379881                                                             |                       | Номер заявки                                                                          |                                                                    |                                           |                                | 19348                                             |                                   |                                                            |  |
| _ баланс: 0.00 руб.<br><u>Платежные документы</u>                                                              |                       | Дата и время пода                                                                     | чи заявки                                                          |                                           |                                | 29 мая 2024 08:26:36                              |                                   |                                                            |  |
| ЗАПРОСЫ НА РАЗЪЯС                                                                                              | НЕНИЯ                 | Номер лота                                                                            |                                                                    |                                           |                                | 0080124051DS.lot1                                 |                                   |                                                            |  |
| <u>асходящие</u><br>Входящие                                                                                   |                       | Предмет договора                                                                      | (лота)                                                             |                                           |                                | тест открытый запрос оферт                        |                                   |                                                            |  |
| Выйти                                                                                                    |                       | Особенности проведения                                                                |                                                                    |                                           |                                | Электронная подпись (для участия) обязательна     |                                   |                                                            |  |
| Статистика системы                                                                                             |                       | Начальная (миним                                                                      | альная) цена догов                                                 | вора (лота)                               |                                | Невозможно определить начальную цену договора     |                                   |                                                            |  |
| /частников                                                                                                    | 13564                 | Предложенны                                                                           | е условия                                                          |                                           |                                |                                                   |                                   |                                                            |  |
| Заказчиков                                                                                                    | 1057                  | Предлагаемые усл                                                                      | 10вия *                                                            |                                           |                                | 100 тонн по 130\$ FCA Ус                          | фа                                |                                                            |  |
| Объём торгов                                                                                                   | 94.657                | Основная час                                                                          | ть. Перечень                                                       | приложенных докуме                        | нтов из репо                   | озитория                                          |                                   |                                                            |  |
| Средний дисконт                                                                                                | 16.7%                 | Отсутствуют                                                                           |                                                                    |                                           |                                |                                                   |                                   |                                                            |  |
| Спополнені<br>баланса                                                                                          | 10                    | Основная час                                                                          | ть. Перечень<br>а                                                  | приложенных файло<br>Дата и время добавле | В<br>ния файла                 | Дата                                              | а и время подписания файл         | a                                                          |  |
| тарифы д<br>поставщи                                                                                           | цля<br>ков            | <u>документы.docx</u> [11<br>Коммерческая                                             | часть. Пере                                                        | чень приложенных фа                       | айлов                          | 29 M                                              | аая 2024 08:25:53 ( <u>скачат</u> | <u></u>                                                    |  |
| ускоренн<br>аккредита                                                                                          | ая<br>ция             | Наименование файл<br>Заявка.docx [11.7 К                                              | a<br>6]                                                            |                                           | 2                              | lата и время добавления ф<br>29 мая 2024 08:26:05 | файла Дата и вре<br>29 мая 20     | емя подписания файла<br>024 08:26:05 ( <u>скачать ЭП</u> ) |  |

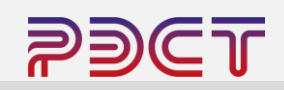

#### Просмотреть поданную заявку или её статус можно посмотреть в разделе «Заявки на участие».

Участие в процедуре «Запрос оферт»

| <b>29</b> C                                                                                    | <b>Т</b> росс | СИЙСКАЯ ЭЛЕКТРОНН<br>Тема торгов                                     | ЯЯ                                           | ξ                           | 8 (347)246-80-72<br><u>support@r-est.ru</u> | 082714 мск                       |                                        |                               |
|------------------------------------------------------------------------------------------------|---------------|----------------------------------------------------------------------|----------------------------------------------|-----------------------------|---------------------------------------------|----------------------------------|----------------------------------------|-------------------------------|
| 29 Мая 2024, Среда                                                                             |               | > Поиск процедур                                                     | о > <u>Торговый за</u>                       | л > Проверка электрон       | ной подписи > Торго                         | рвые секции > <u>На главну</u> н | 2                                      |                               |
| Личный кабинет<br>минлигареев алек<br>анатольевич                                              | СЕЙ           | Лот 0080124<br>тест открытый запро<br><u>Лот</u>   <u>Запросы на</u> | 1051DS.lot1<br>с оферт<br>разъяснения   Заян | зка на участие              |                                             |                                  |                                        |                               |
| Учетная запись<br>∟ логин: oootkp                                                              |               | Заявка на у                                                          | настие                                       |                             |                                             |                                  |                                        |                               |
| Заявки на участие<br>Репозитории документ                                                      | OB            | Код Дата и<br>заявки                                                 | время создания                               | Наименование (номер) заявки | Статус заявки                               | Дата и время подачи<br>заявки    | Предложение о цене в<br>составе заявки | Дата и время отзыва<br>заявки |
| <u>Аккредитация</u><br>Настройка уведомлени                                                    | ий            | 4103917 29 мая                                                       | 2024 08:22:38                                | <u>Заявка №19348</u>        | Подана и ожидает рассмотрения               | 29 мая 2024 08:26:               | 36 100 тонн по 130\$ FCA Уфа           |                               |
| ТАРИФЫ И УСЛУГИ                                                                                |               |                                                                      |                                              |                             |                                             |                                  |                                        |                               |
| Тарифные планы<br>∟ текущий тариф: Плата<br>победителя торгов                                  | a c           |                                                                      |                                              |                             |                                             |                                  |                                        |                               |
| ЛИЦЕВОЙ СЧЕТ                                                                                   |               |                                                                      |                                              |                             |                                             |                                  |                                        |                               |
| <u>Счет обеспечений</u><br>∟ номер: 101000033798<br>∟ баланс: 0.00 руб.<br>Платежные документы | 81            |                                                                      |                                              |                             |                                             |                                  |                                        |                               |
| ЗАПРОСЫ НА РАЗЪЯ                                                                               | СНЕНИЯ        |                                                                      |                                              |                             |                                             |                                  |                                        |                               |
|                                                                                                |               |                                                                      |                                              |                             |                                             |                                  |                                        |                               |
| Выйти                                                                                          |               |                                                                      |                                              |                             |                                             |                                  |                                        |                               |
| Статистика системы                                                                             |               |                                                                      |                                              |                             |                                             |                                  |                                        |                               |
| Участников                                                                                     | 13564         |                                                                      |                                              |                             |                                             |                                  |                                        |                               |
| Заказчиков                                                                                     | 1057          |                                                                      |                                              |                             |                                             |                                  |                                        |                               |
| Объём торгов                                                                                   | 11855         |                                                                      |                                              |                             |                                             |                                  |                                        |                               |
| (млрд.руб)                                                                                     | 94.657        |                                                                      |                                              |                             |                                             |                                  |                                        |                               |
| Среднии дисконт<br>Спополнен<br>Баланса                                                        | INE           |                                                                      |                                              |                             |                                             |                                  |                                        |                               |

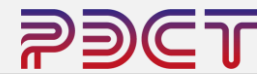

По окончании периода приёма заявок организатор торгов рассматривает заявки и принимает решение о завершении торговой процедур, либо о проведении переторжки.

Переторжка – этап процедуры, на котором участники процедуры могут подать улучшенное предложение по цене либо по цене и по комплексу других параметров, заданных организатором торгов.

| РЭСТ РОССИЙСКАЯ ЭЛЕКТРОННАЯ<br>СИСТЕМА ТОРГОВ             |             |                                            |                                          | 8 (347<br><u>supp</u>                    | 7)246-80-72<br>p <u>rt@r-est.ru</u> |                                               |                                                     | 08 39 29 М<br>время сервера                | СК |  |  |
|-----------------------------------------------------------|-------------|--------------------------------------------|------------------------------------------|------------------------------------------|-------------------------------------|-----------------------------------------------|-----------------------------------------------------|--------------------------------------------|----|--|--|
| 29 Мая 2024, Среда                                        |             | Поиск процедур                             | > Торговый зал                           | > Проверка электронной по                | д <u>писи</u> > <u>Торгов</u>       | ые секции 🕻                                   | <u>На главную</u>                                   |                                            |    |  |  |
| Личный кабинет                                            |             | Лот <mark>00801240</mark> 5                | 51DS.lot1                                |                                          |                                     |                                               |                                                     |                                            |    |  |  |
| МИНЛИГАРЕЕВ АЛЕКО<br>АНАТОЛЬЕВИЧ                          | СЕЙ         | Лот   Запросы на раз                       | ыяснения   Заявка                        | на участие                               |                                     |                                               |                                                     |                                            |    |  |  |
| Учетная запись<br>_ логин: oootkp<br>_ состояние: активна |             | Заявка <mark>№193</mark> 4                 | 8                                        |                                          |                                     |                                               |                                                     |                                            |    |  |  |
| Заявки на участие<br>Репозиторий документо                | <u>0B</u>   | Ответственный                              |                                          |                                          |                                     | МИНЛИГАРЕ                                     | ЕВ АЛЕКСЕЙ АНАТОЛЫ                                  | ЕВИЧ (oootkp223@mail.ru)                   |    |  |  |
| <u>Аккредитация</u><br>Настройка уведомлени               | й           | Автор заявки                               |                                          |                                          |                                     |                                               | МИНЛИГАРЕЕВ АЛЕКСЕЙ АНАТОЛЬЕВИЧ (oootkp223@mail.ru) |                                            |    |  |  |
| ТАРИФЫ И УСЛУГИ                                           | _           | Дата и время созда                         | ния заявки                               |                                          |                                     | 29 мая 2024 (                                 | 08:22:38                                            |                                            |    |  |  |
| Тарифные планы<br>∟ текущий тариф: Плата                  | i c         | Статус заявки                              |                                          |                                          |                                     |                                               |                                                     |                                            |    |  |  |
| ЛИЦЕВОЙ СЧЕТ                                              |             | Код участника                              |                                          |                                          |                                     |                                               | 4103917                                             |                                            |    |  |  |
| Счет обеспечений<br>номер: 1010000337988                  | 24          | Номер заявки                               |                                          |                                          |                                     | 19348                                         |                                                     |                                            |    |  |  |
| Баланс: 0.00 руб. Платежные документы                     |             | Дата и время подач                         | и заявки                                 |                                          |                                     | 29 мая 2024 (                                 | 08:26:36                                            |                                            |    |  |  |
| ЗАПРОСЫ НА РАЗЪЯ                                          | СНЕНИЯ      | Номер лота                                 |                                          |                                          |                                     | 0080124051D                                   | <u>S.lot1</u>                                       |                                            |    |  |  |
| <u>Исходящие</u><br>Входящие                              |             | Предмет договора (лота)                    |                                          |                                          |                                     | тест открытый запрос оферт                    |                                                     |                                            |    |  |  |
| Выйти                                                     |             | Особенности проведения                     |                                          |                                          |                                     | Электронная подпись (для участия) обязательна |                                                     |                                            |    |  |  |
| Статистика системы                                        |             | Начальная (миним                           | льная (минимальная) цена договора (лота) |                                          |                                     | Невозможно определить начальную цену договора |                                                     |                                            |    |  |  |
| Участников                                                | 13564       | Предложенны                                | е условия                                |                                          |                                     |                                               |                                                     |                                            |    |  |  |
| Заказчиков                                                | 1057        | Предлагаемые усл                           | овия *                                   |                                          |                                     | 100 тонн по 1                                 | 30\$ FCA Уфа                                        |                                            |    |  |  |
| Объём торгов                                              | 94.657      | Основная част                              | ъ. Перечень                              | приложенных докум                        | ентов из рег                        | тозитория                                     |                                                     |                                            |    |  |  |
| Средний дисконт                                           | 16.7%       | Отсутствуют                                |                                          |                                          |                                     |                                               |                                                     |                                            |    |  |  |
|                                                           | ио          | Основная част                              | ъ. Перечень                              | приложенных файл                         | ОВ                                  |                                               |                                                     |                                            |    |  |  |
| Баланса                                                   | ме          | Наименование файла                         | I                                        | Дата и время добав                       | тения файла                         |                                               | Дата и время подп                                   | исания файла                               |    |  |  |
| Сарифы<br>Поставщи                                        | для<br>1ков | Д <u>окументы.docx</u> [11<br>Коммерческая | <sup>7 кб]</sup><br>часть. Пере          | 29 мая 2024 08:25:<br>чень приложенных с | <sup>53</sup><br>þайлов             |                                               | 29 мая 2024 08:25                                   | 5:53 ( <u>скачать ЭП</u> )                 |    |  |  |
| Зускоренн                                                 | ая          | Наименование файла                         | 1                                        |                                          |                                     | Дата и время д                                | обавления файла                                     | Дата и время подписания файла              |    |  |  |
| Баккредита                                                | ация        | Заявка.docx [11.7 Кб                       | ]                                        |                                          |                                     | 29 мая 2024 0                                 | 8:26:05                                             | 29 мая 2024 08:26:05 ( <u>скачать ЭП</u> ) | _' |  |  |

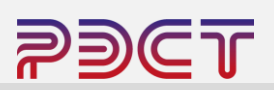

### Переторжка

В случае, если организатором торгов принято решение о переторжке, информация о сроках её проведения публикуется в карточке торговой процедуры и на почту допущенных участников направляется соответствующее уведомление.

| Приглашение принять участие в следующем этапе продажи (Переторжка) по лоту №0080124051DS.lot1                                                                                                    |
|----------------------------------------------------------------------------------------------------|
| 97 ЭПРЭСТ гоbot@r-est.ru 		Ceroдня в 11:09<br>Я >                                                                                                    |
| Уважаемый АЗАТ МИДХАТОВИЧ!                                                                                                    |
| Уведомляем Вас о том, что в продаже по лоту N° <u>0080124051DS.lot1</u> организатором объявлено проведение следующего этапа: Переторжка.                                                                                                    |
| <b>Дата и время начала приема улучшенных сведений заявок:</b> 29 мая 2024 в 09:10 по времени сервера <u>https://etp.r-est.ru</u> .<br><b>Дата и время окончания приема улучшенных сведений заявок:</b> 29 мая 2024 в 09:25 по времени сервера <u>https://etp.r-est.ru</u> .                                                                                                    |
| Краткие сведения лота №0080124051D5.lot1;<br>Предмет договора (лота): тест открытый запрос оферт<br>Организатор: Общество с ограниченной ответственностью "РЭСТ"<br>Начальная (максимальная) цена договора (лота): Невозможно определить начальную цену договора                                                                                                    |
| ВНИМАНИЕ!<br>1) Участник торгово-закупочной процедуры, приглашенный на переторжку, вправе не участвовать в ней. В этом случае Ваша заявка остается действующей с ранее поданными условиями<br>исполнения договора.<br>2) При подаче заявки на участие в переторжке предоставляются <u>топько упучшенное технико-коммерческое подяложения и сопутствующе документы.</u><br>3) Участник торгово-закупочной процедуры, приглашенный каторой этап продажи, предоставляет документы, установленные торгов-закупочной документацией для второго этапа продажи, и<br>в иссит обеспечение заявки на участие проверьте правильность предложенных Вами условий исполнения договора. Поданное предложение означает Ваше согласие заключить договор на указанных<br>условиях. |
|                                                                                                    |

|                                                           | ИЙСКАЯ ЭЛЕКТРОННАЯ<br>Ема торгов                                                                                     | 8 (347)246-80-72<br>support@r-est.ru             |                                      |                                                 | 091623 мс       |  |  |  |  |  |
|-----------------------------------------------------------|----------------------------------------------------------------------------------------------------|--------------------------------------------------|--------------------------------------|-------------------------------------------------|-----------------|--|--|--|--|--|
| 29 Мая 2024, Среда                                        | > Поиск процедур > Торговый зал > Проверка электр                                                                    | онной подписи > Торговь                          | <u>не секции</u> > <u>На главн</u> у | Ю                                               |                 |  |  |  |  |  |
| Личный кабинет<br>минлигареев алексей<br>анатольевич      | Лот 0080124051DS.lot1<br>тест опрытый запрос оферт<br>Лот   <u>Запросы на разъяснения</u>   <u>Заявка на участие</u> |                                                  |                                      |                                                 |                 |  |  |  |  |  |
| Учетная запись<br>_ логин: oootkp<br>_ состояние: активна | Краткие сведения лота                                                                                                |                                                  |                                      |                                                 |                 |  |  |  |  |  |
| Заявки на участие<br>Репозиторий документов               | Организатор                                                                                                    |                                                  | Общество с ограничени                | Общество с ограниченной ответственностью "РЭСТ" |                 |  |  |  |  |  |
| <u>Аккредитация</u><br>Настройка уведомлений              | Заказчик                                                                                                    |                                                  | Общество с ограничени                | юй ответственностью "РЭСТ"                      |                 |  |  |  |  |  |
| ТАРИФЫ И УСЛУГИ                                           | Номер процедуры                                                                                                    |                                                  | 0080124051DS                         |                                                 |                 |  |  |  |  |  |
| <u>Тарифные планы</u><br>∟ текущий тариф: Плата с         | Номер лота                                                                                                    |                                                  | 1                                    |                                                 |                 |  |  |  |  |  |
| ЛИЦЕВОЙ СЧЕТ                                              | Вид торговой процедуры                                                                                               |                                                  | Продажа                              |                                                 |                 |  |  |  |  |  |
| Счет обеспечений                                          | Предмет договора (лота)                                                                                              |                                                  | тест открытый запрос о               |                                                 |                 |  |  |  |  |  |
| ⊢ баланс: 0.00 руб. Платежные документы                   | Начальная (минимальная) цена договора (лота)                                                                         |                                                  | Невозможно определит                 |                                                 |                 |  |  |  |  |  |
| ЗАПРОСЫ НА РАЗЪЯСНЕНИЯ                                    | Способ проведения процедуры                                                                                          | пособ проведения процедуры Открытый запрос оферт |                                      |                                                 |                 |  |  |  |  |  |
| <u>Исходящие</u><br>Входящие                              | Состояние лота                                                                                                    | остояние лота Идет прием улучшенных              |                                      |                                                 |                 |  |  |  |  |  |
| Выйти                                                     | Особенности проведения                                                                                               |                                                  |                                      |                                                 |                 |  |  |  |  |  |
| Статистика системы                                        | Электронная подпись (для участия)                                                                                    |                                                  | Обязательна                          |                                                 |                 |  |  |  |  |  |
| Участников 13565                                          | Этапы проведения лота                                                                                                |                                                  |                                      |                                                 |                 |  |  |  |  |  |
| Заказчиков 1057                                           | Наименование                                                                                                    |                                                  |                                      | Дата и время                                    |                 |  |  |  |  |  |
| Торгов 11860                                              | Основной завершен прием заявок                                                                                       |                                                  |                                      |                                                 |                 |  |  |  |  |  |
| (млрд.руб) 94.660<br>Спортий рискоит 16.7%                | Начало подачи заявок                                                                                                 |                                                  |                                      | 29 мая 2024 06:00 МСК                           |                 |  |  |  |  |  |
| среднии дисконт 10.7%                                     | Окончание подачи заявок                                                                                              |                                                  |                                      | 29 мая 2024 07:00 МСК                           |                 |  |  |  |  |  |
| Зблополнение                                              | Рассмотрение заявок                                                                                                  |                                                  | 29 мая 2024 07:00 МСК                |                                                 |                 |  |  |  |  |  |
| <b>5</b> 2баланса                                         | Подведение итогов                                                                                                    |                                                  |                                      | 29 мая 2024 10:00 МСК                           |                 |  |  |  |  |  |
| de .                                                      | Переторжка идет прием заявок                                                                                         |                                                  |                                      |                                                 |                 |  |  |  |  |  |
| Сарифы для                                                | Начало подачи улучшенных сведений заявок                                                                             |                                                  | 29 Max 2024 09:10 MCK                |                                                 |                 |  |  |  |  |  |
| ЗС                                                        | Окончание подачи улучшенных сведений заявок                                                                          | 29 мая 2024 09:25 MCK                            |                                      |                                                 |                 |  |  |  |  |  |
| ускоренная<br>аккредитация                                | Подведение итогов                                                                                                    |                                                  |                                      | 29 Mag 2024 10:00 MCK                           |                 |  |  |  |  |  |
| 52                                                        | Сообщения                                                                                                    |                                                  |                                      |                                                 |                 |  |  |  |  |  |
| Вебинары                                                  | Наименование                                                                                                    | Номер редакц                                     | ии                                   | Дата размещения                                 | Перечень файлов |  |  |  |  |  |
|                                                           | Извещение о проведении продажи                                                                                       | №1 (действуи                                     | ощая)                                | 29 мая 2024                                     |                 |  |  |  |  |  |
|                                                           | Протокол определения участников торгов                                                                               | Nº1 (недейстг                                    | вующая)                              | 29 мая 2024                                     |                 |  |  |  |  |  |

N92 (действующая)

29 mag 2024

Протокол определения участников торгов

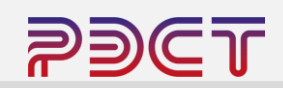

Администрация Электронной торговой площадки РЭСТ.

## Переторжка

Для участия в переторжке участнику необходимо открыть карточку торговой процедуры и нажать «Заявка на участие» в верхней части страницы.

В списке заявок будет отображена ранее поданная заявка. Для подачи улучшенного предложения участнику необходимо нажать на иконку «+» в строке с заявкой скорректировать свое предложение, при необходимости прикрепить новые файлы, после чего нажать кнопку «Подать заявку».

Форма заявки на переторжку аналогична форме подачи заявки на участие.

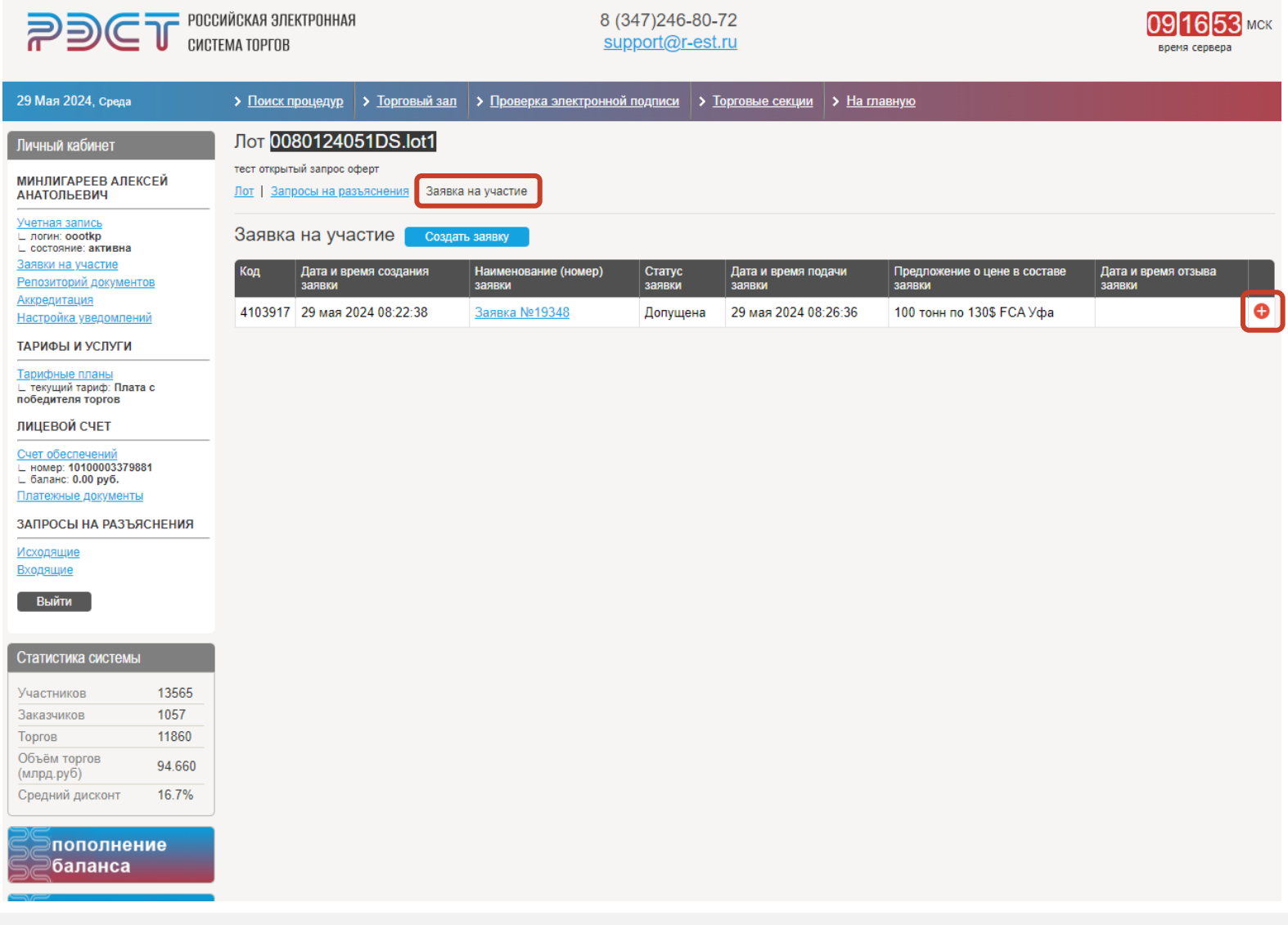

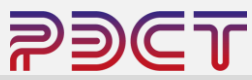

## Переторжка

Поданные заявки доступны к просмотру в разделе меню «Заявки на участие».

Обращаем внимание, организатором торгов может быть принято решение о проведении последующих переторжек в одной процедуре.

|                                                                                                    | ИЙСКАЯ ЭЛЕКТРОННАЯ<br>Ма торгов |            |                                   | 8 (347)246-80-72<br>support@r-est.ru                       |                          |                               |                           |                                                              | 09 18 59 МСК<br>время сервера                                |
|----------------------------------------------------------------------------------------------------|---------------------------------|------------|-----------------------------------|------------------------------------------------------------|--------------------------|-------------------------------|---------------------------|--------------------------------------------------------------|--------------------------------------------------------------|
| 29 Мая 2024, Среда                                                                                                    | Лоиск процедур                  | > Торгов   | <u>ый зал</u> 🔉 <u>Проверка э</u> | лектронной подпи                                           | <u>си</u> > <u>Торго</u> | овые секции > На п            | <u>лавную</u>             |                                                              |                                                              |
| Личный кабинет                                                                                                    | Заявки на у                     | /части     | 1e                                |                                                            |                          |                               |                           |                                                              |                                                              |
| МИНЛИГАРЕЕВ АЛЕКСЕЙ<br>АНАТОЛЬЕВИЧ                                                                                                    | Номер торгово-заку              | точной про | оцедуры                           | I                                                          | Наименовани              | е предмета договора           | (лота)                    |                                                              |                                                              |
| Учетная запись<br>L логин: сооткр<br>L состояние: активна<br>Заявки на участие<br>Репозиторий документов<br>Аккредитация<br>Настоойка уведомлений | Статус заявки<br>Все<br>Найти   | •          | Номер заявки                      |                                                            | Цата создани:            | я заявки                      |                           | Дата подачи заявки                                           | no 📰                                                         |
| ТАРИФЫ И УСЛУГИ<br><u>Тарифные планы</u><br>_ текущий тариф: Плата с<br>победителя торгов                                                         | Номер лота                      | Код        | Дата и время создания<br>заявки   | Наименование<br>(номер) заявки                             | Статус<br>заявки         | Дата и время подачи<br>заявки | Дата и<br>время<br>отзыва | Ответственный                                                | Автор заявки                                                 |
| ЛИЦЕВОЙ СЧЕТ<br><u>Счет обеспечений</u><br>L номер: 10100003379881<br>L баланс: 0.00 рv6.                                                         | 0080124051DS.lot1               | 4104506    | 29 мая 2024 09:17:02              | <u>Заявка №19348-<br/>1 на этап</u><br><u>(Переторжка)</u> | Допущена                 | 29 мая 2024 09:17:8           | 54                        | МИНЛИГАРЕЕВ<br>АЛЕКСЕЙ<br>АНАТОЛЬЕВИЧ<br>(oootkp223@mail.ru) | МИНЛИГАРЕЕВ<br>АЛЕКСЕЙ<br>АНАТОЛЬЕВИЧ<br>(oootkp223@mail.ru) |
| Платежные документы<br>ЗАПРОСЫ НА РАЗЪЯСНЕНИЯ                                                                                                    | 0080124050DS.lot1               | 4103980    | 29 мая 2024 08:29:01              | <u>Заявка №19349</u>                                       | Допущена                 | 29 мая 2024 08:31:2           | 24                        | МИНЛИГАРЕЕВ<br>АЛЕКСЕЙ<br>АНАТОЛЬЕВИЧ<br>(oootkp223@mail.ru) | МИНЛИГАРЕЕВ<br>АЛЕКСЕЙ<br>АНАТОЛЬЕВИЧ<br>(oootkp223@mail.ru) |
| исходнщие<br>Входящие<br>Выйти                                                                                                    | 0080124051DS.lot1               | 4103917    | 29 мая 2024 08:22:38              | <u>Заявка №19348</u>                                       | Допущена                 | 29 мая 2024 08:26:3           | 36                        | МИНЛИГАРЕЕВ<br>АЛЕКСЕЙ<br>АНАТОЛЬЕВИЧ<br>(oootkp223@mail.ru) | МИНЛИГАРЕЕВ<br>АЛЕКСЕЙ<br>АНАТОЛЬЕВИЧ<br>(oootkp223@mail.ru) |
| Статистика системы                                                                                                    | 1564023005DS.lot1               | 3380031    | 21 сен 2023 12:08:06              | <u>Заявка №15913</u>                                       | Допущена                 | 21 сен 2023 12:08:3           | 5                         | МИНЛИГАРЕЕВ<br>АЛЕКСЕЙ<br>АНАТОЛЬЕВИЧ<br>(oootkp223@mail.ru) | МИНЛИГАРЕЕВ<br>АЛЕКСЕЙ<br>АНАТОЛЬЕВИЧ<br>(oootkp223@mail.ru) |
| Заказчиков 13565<br>1057                                                                                                    | « < 1 > »                       |            |                                   |                                                            |                          |                               |                           |                                                              |                                                              |

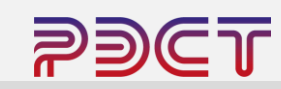

### Подведение итогов

В установленные сроки организатор торгов публикует итоговый протокол торгов, который размещается в карточке торговой процедуры. Так же, на почту участника запроса оферт приходит рассылка с указанием информации с решением о заключении / не заключении договора по итогам торговой процедуры.

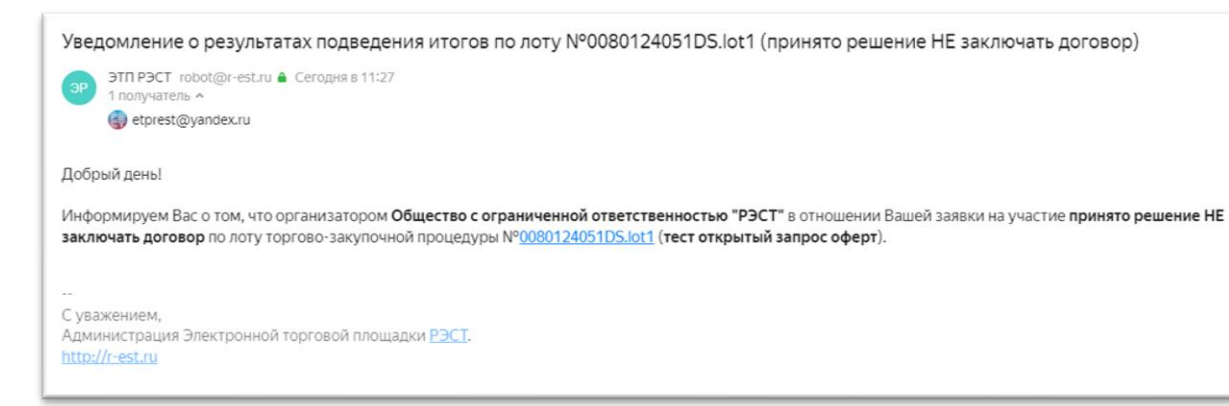

| <b>?)(</b>                                                                                                    | Г РОСС<br>СИСТИ                  | ИЙСКАЯ ЭЛЕКТРОННАЯ<br>Ема торгов                                                                                                    | 8 (347)246-80-72<br>support@r-est.ru |                                                    |                                                                                                    | 092931 МСК<br>время сервера |
|----------------------------------------------------------------------------------------------------|----------------------------------|----------------------------------------------------------------------------------------------------|--------------------------------------|----------------------------------------------------|----------------------------------------------------------------------------------------------------|-----------------------------|
| 29 Мая 2024, Среда                                                                                               |                                  | > Поиск процедур > Торговый зал > Проверка эли                                                                                                    | ектронной подписи > Торгови          | ые секции > На главную                             |                                                                                                    |                             |
| Личный кабинет<br>минлигареев алеко<br>анатольевич<br>Учетная запись                                             | сей                              | Лот 0080124051DS.lot1<br>тест открытый запрос оферт<br>Лот   Запросы на разъяснения   Заявка на участие   Итопи                                                         |                                      |                                                    |                                                                                                    |                             |
| с лония, ососкр<br>L состояние: активна<br>Заявки на участие<br>Репозиторий документов<br><u>Аккредитация</u>    |                                  | Организатор<br>Заказчик                                                                                                    |                                      | Общество с ограниченной<br>Общество с ограниченной |                                                                                                    |                             |
| <u>Настроика уведомлении</u><br>ТАРИФЫ И УСЛУГИ                                                                  |                                  | Номер процедуры                                                                                                    |                                      | 0080124051DS                                       |                                                                                                    |                             |
| Тарифные планы<br>∟ текущий тариф: Плата с<br>победителя торгов                                                  |                                  | Номер лота                                                                                                    |                                      | 1                                                  |                                                                                                    |                             |
| ЛИЦЕВОЙ СЧЕТ<br><u>Счет обеспечений</u><br>– номер: 10100003379881<br>– баланс: 0.00 руб.<br>Платежные документы |                                  | Вид торговой процедуры<br>Предмет договора (лота)                                                                                                    |                                      | Продажа<br>тест открытый запрос оферт              |                                                                                                    |                             |
|                                                                                                    |                                  | Начальная (минимальная) цена договора (лота)                                                                                                    |                                      | Невозможно определить начальную цену договора      |                                                                                                    |                             |
| ЗАПРОСЫ НА РАЗЪЯСНЕНИЯ                                                                                           |                                  | Способ проведения процедуры                                                                                                    |                                      | Открытый запрос оферт                              |                                                                                                    |                             |
| Исходацие<br>Входяцие<br>Выйти                                                                                   |                                  | Состояние лота Заключение договора<br>Особенности проведения                                                                                                    |                                      |                                                    |                                                                                                    |                             |
| Статистика системы                                                                                               |                                  | Электронная подпись (для участия)                                                                                                    |                                      | Обязательна                                        |                                                                                                    |                             |
| Участников<br>Заказчиков<br>Торгов<br>Объём торгов                                                               | 13565<br>1057<br>11860<br>94.660 | Этапы проведения лота<br>Наименование<br>Основной завершен прием заявок                                                                                                 |                                      |                                                    | Дата и время                                                                                                    |                             |
| (млрд.руо)<br>Средний дисконт                                                                                    | 16.7%                            | Начало подачи заявок<br>Окончание подачи заявок                                                                                                    |                                      |                                                    | 29 мая 2024 06:00 MCK<br>29 мая 2024 07:00 MCK                                                                            |                             |
| пополнение<br>баланса<br>тарифы для<br>поставщиков                                                               |                                  | Гасции религ залаок<br>Подведение итогов<br>Переторжка завершен прием заявок<br>Начало подачи улучшенных сведений заявок<br>Окончание подачи улучшенных сведений заявок |                                      |                                                    | 29 мая 2024 07:00 МСК<br>29 мая 2024 10:00 МСК<br>29 мая 2024 09:10 МСК<br>29 мая 2024 09:25 МСК<br>29 мая 2024 09:25 МСК |                             |
| еккредитация<br>обучающие<br>вебинары                                                                            |                                  | Подведение итогов<br>Переторжка ЗАВЕРШЕНА ПРОЦЕДУРА<br>Начало подачи улучшенных сведений заявок                                                                         | ]                                    |                                                    | 29 мая 2024 10:00 МСК<br>29 мая 2024 09:10 МСК                                                                            |                             |
|                                                                                                    |                                  | Окончание подачи улучшенных сведений заявок<br>Подведение итогов                                                                                                    |                                      |                                                    | 29 мая 2024 09:25 МСК<br>29 мая 2024 10:00 МСК                                                                            |                             |
|                                                                                                    |                                  | Сооощения<br>Наименование<br>Импринование                                                                                                    | Номер редакц                         | ии Д                                               | ата размещения                                                                                                    | Перечень файлов             |

№1 (недействующая

№2 (действующая)

№1 (действующая

29 мая 2024

29 мая 2024

29 мая 2024

Протокол определения участников торгов

определения участников торгов

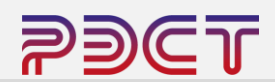

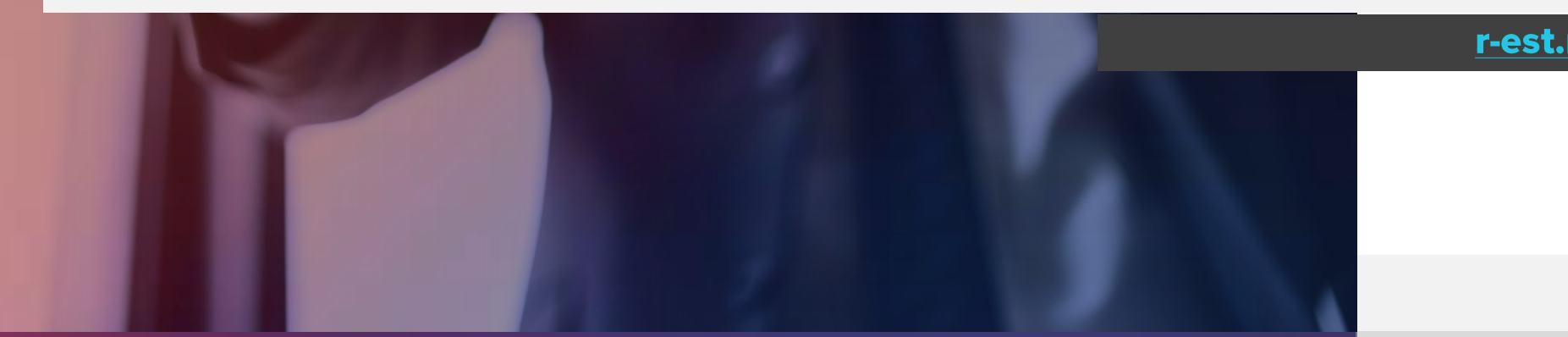

# +7 (347) 246-80-72 support@r-est.ru

сопровождение:

# При возникновении любых вопросов по работе на ЭТП специалисты технической поддержки оказывают бесплатное

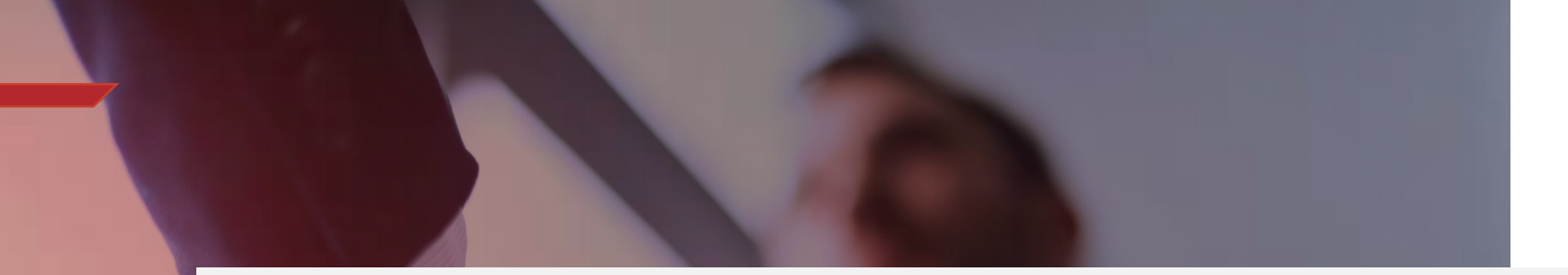